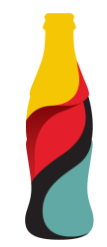

# SAP Ariba Supplier Event Guide

### This material includes:

- >> Supplier Event Guide
  - Invitation
  - Creating an account in Ariba Network or login with an existing one
  - CCHBC RFx Events
- >> Ariba Network Recommandations and helpful links

NB! All print screens used in this guide are from Ariba TEST environment

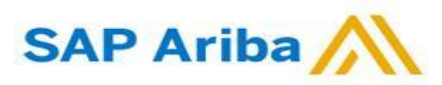

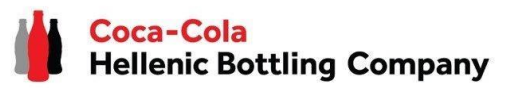

#### Browser settings

If you would like to view **Ariba Network Interface** in a local language, please change your default browser language.

0

: 1

•

۲

Q []

ப

#### How to change the browser setting in Google Chrome:

- Open Chrome, at the top right corner of the page, click on the three dots → "Settings".
- On the left side of the new page  $\rightarrow$  click "Languages".
- Under section "Preferred languages", if the language isn't listed, add it by clicking "Add languages".
- Click on the three dots next to the added language and put a mark on "Display Google Chrome in this language".

| Preferred languages 3                                                 |               | $\boxtimes$ | Display Google Chrome in this language |
|-----------------------------------------------------------------------|---------------|-------------|----------------------------------------|
| Websites will show content in your preferred languages, when possible | Add languages | Mov         | e down                                 |
| 1. Bulgarian                                                          | ÷             | Rem         | ove                                    |

|                                                                                                    | 1 G                      | @ @ ☆                                                                                                    |                                                                                |                                         |                         |
|----------------------------------------------------------------------------------------------------|--------------------------|----------------------------------------------------------------------------------------------------|--------------------------------------------------------------------------------|-----------------------------------------|-------------------------|
| Settings 2                                                                                          | ٩                        | Search settings                                                                                                    |                                                                                |                                         |                         |
| You and Google<br>Autofill                                                                          | Pref                     | ferred languages                                                                                                    | Your <u>browser is</u>                                                         | managed by your organization            | 1                       |
| Privacy and security<br>Performance<br>Appearance<br>Search engine<br>Default browser<br>On startup | Spe                      | Websites will show content in<br>1. English<br>This language is used<br>This language is used<br>2. English (United Stat<br>II check | n your preferred langs<br>when translating pag<br>to display the Google<br>es) | uages, when possible<br>es<br>Chrome UI | Add languages<br>:<br>: |
| Languages                                                                                           | C                        | Check for spelling errors whe                                                                                                    | n you type text on we                                                          | b pages                                 | -                       |
|                                                                                                    | More tools               |                                                                                                    |                                                                                | •                                       |                         |
| quade                                                                                               | Edit                     | Cut                                                                                                    | Сору                                                                           | Paste                                   |                         |
|                                                                                                    | Settings<br>Help<br>Exit |                                                                                                    |                                                                                | Þ                                       |                         |
|                                                                                                    |                          |                                                                                                    |                                                                                |                                         |                         |

#### IMPORTANT! Supported languages by SAP Ariba: EN, IT, DE, PL, RO, BG, HR, CS, HU, EL, SV, TR, FR, FI, ES, TH, NO, KO, ZF, JA, DA, NL.

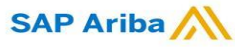

1. When you are invited through Ariba to participate in RFx event organize by Coca-Cola Hellenic Bottling Company you will receive the following notification (whether you are existing or new supplier):

Coca-Cola Hellenic Bottling Company - TEST has invited you to participate in an event: RFP Template.

Coca-Cola Hellenic Bottling Company - TEST has invited you to participate in the following event: RFP Template. The event is set to begin on Wednesday, March 15, 2023 at 7:30 AM, Pacific Daylight Time.

Use the following username to log in to Coca-Cola Hellenic Bottling Company - TEST events: <u>firoy78970@gmail.com</u>.

#### Click Here to access this event.

When you click this link, log in with your username and password. You will then have the option to register your buyer-specific user ID with a new or existing Ariba Commerce Cloud account and participate in your event.

If you do not want to respond to this event, <u>Click Here</u>. You must register on the Ariba Commerce Cloud or log in using your existing Ariba Commerce Cloud account username and password before you can indicate that you do not want to respond to this event.

**Please note!** The email invitation might be delivered in your **Spam** or **Promotions** folder.

### Supplier Event Guide with CCHBC

Invitation

2. Click the link to create an account in Ariba network or login with an already existing one. This way you will be able to manage your responses to procurement activities required by CCHBC.

#### The link leads to following page to choose an option:

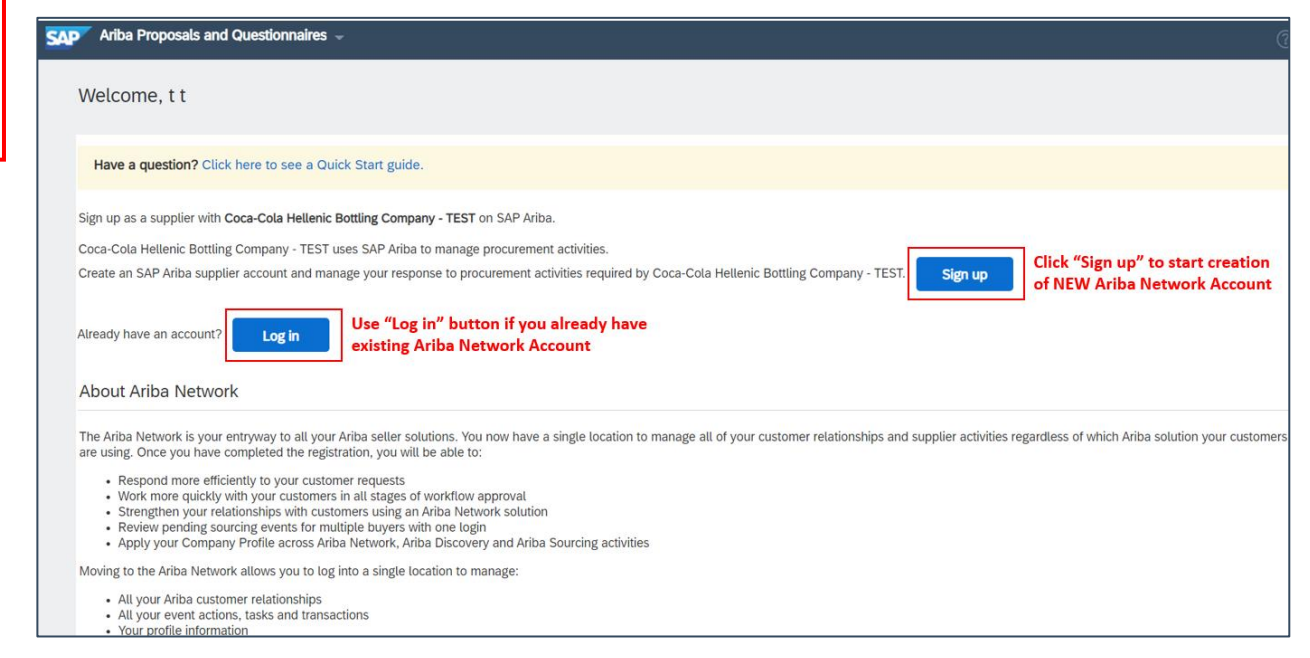

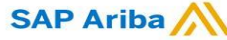

Creating an account or Login with an existing one

If you will create **new** Ariba Network account, after you select "Sign Up" in start page, you will be redirected to the "Create account" section, where **first** you need to register on Ariba Network.

If you already have Ariba Network account, after you choose "Log in" in start page, you will need to log in with your credentials.

| Ariba Proposals and Question          | naires 👻                                                  |                                                                                            | (      |
|---------------------------------------|-----------------------------------------------------------|--------------------------------------------------------------------------------------------|--------|
| Create account                        |                                                           | Create account and continue                                                                | Cancel |
| First, create an SAP Ariba supplier a | account, then complete questionnaires required by Coca-Co | ola Hellenic Bottling Company -                                                            |        |
| TEST.                                 |                                                           |                                                                                            |        |
|                                       |                                                           |                                                                                            |        |
| Company information                   |                                                           |                                                                                            |        |
|                                       |                                                           |                                                                                            |        |
|                                       |                                                           | * Indicates a required field                                                               |        |
| Company Name:*                        |                                                           |                                                                                            |        |
| Country/Region: *                     | - Select Country - 🗸 🗸                                    | If your company has more than one office, enter the main                                   |        |
| Address:*                             | Line 1                                                    | your shipping address, billing address or other addresses<br>later in your company profile |        |
| L                                     | Line 2                                                    |                                                                                            |        |
|                                       |                                                           | ]                                                                                          |        |
|                                       | Line 3                                                    |                                                                                            |        |
| City:*                                |                                                           |                                                                                            |        |

| AP Ariba Proposals and Questionnaires 👻                                                                                                    | 0                                                                                                    |
|----------------------------------------------------------------------------------------------------|----------------------------------------------------------------------------------------------------|
| Enter Your Account Information                                                                                                    | * Indicates a required field                                                                                                    |
| You are using an Ariba Sourcing test account to register on the Ariba Commerce Cloud. Enter your ex<br>username and password. After you successfully log in, your existing Ariba Commerce Cloud test acco | isting Ariba Commerce Cloud, Ariba Discovery or Ariba Network test account<br>unt profile will become your Ariba Sourcing supplier test account profile. |
| Username:*                                                                                                    |                                                                                                    |
| Password:*                                                                                                    |                                                                                                    |
| Forgot Username<br>Forgot Password                                                                                                    |                                                                                                    |
|                                                                                                    | Continue                                                                                                    |

#### **IMPORTANT!**

Your Login Username and Password must be kept confidentially at any time! Please do not share this information with not authorized persons and people outside of your organization!

SAP Ariba

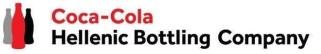

Creating an account or Login with an existing one

#### **IMPORTANT!**

In case of any issues during your Ariba Network account creation or login, please

contact SAP Ariba Support on http://supplier.ariba.com/ using HELP button.

| SAP Business Network -                                     |                                                                                                    |
|------------------------------------------------------------|----------------------------------------------------------------------------------------------------|
| Supplier Login                                             | Supplier Connection Live 2022                                                                                                    |
| User Name                                                  | Missed attending the Supplier Connection Live?<br>Watch the reply and discover brand new<br>features and best practices about your SAP<br>Business Network account. |
| Password                                                   | or Password, please select<br>option Forgot Username or Password                                                                                                    |
| Login<br>Forgot Username or Password                       |                                                                                                    |
| New to SAP Business Network?<br>Register Now or Learn More |                                                                                                    |
| For more guidance how<br>dedicated <b>video</b> following  | o create an Ariba Network Account, please see the this LINK or clicking on the video                                                                                |

*RFx event page* 

Once you have successfully registered your new Ariba Network account or accessed your existing one, you will be redirected to the CCHBC Supplier Event Page. You need to provide all the required mandatory information and attach the relevant documents.

| Event Details                                                          | Doc1379123401 - RFP Template                                                                                                    | ) Time remaining<br>13 days 21:5 | 58:29        |
|------------------------------------------------------------------------|----------------------------------------------------------------------------------------------------|----------------------------------|--------------|
| Event Messages<br>Download Tutorials                                   | Review and respond to the prerequisites. Prerequisite questions must be answered before you can view event content or participate in the event. Some prerequisites may require the owner of the event to review and accept your responses before you can continue with the event. If you decline the terms of the prerequisites, you content or participate in this event.                                                                       | ou cannot view the eve           | nt           |
| ▼ Checklist                                                            | Download Content         Review Prerequisites         Decline to Respond         Print Event Information                                                                                                    |                                  |              |
| 1. Review Event Details                                                | Introduction                                                                                                    | 1 of 5) Next »                   |              |
| 2. Review and Accent                                                   | Name †                                                                                                    |                                  |              |
| Prerequisites                                                          | ▼ 1 Introduction                                                                                                    |                                  |              |
| 3. Submit Response                                                     | 1.1 Coca-Cola HBC (Coca-Cola Hellenic Bottling Company) is a bottling partner of The Coca-Cola Company. This means that The Coca-Cola Company manufactures and sells concentrates, bases and syrups to its bottling partners, owns the brands and is responsible for consumer brand marketing initiatives. We use the syrups to manufacture, package, merchandise and distribute the final branded products to our trade partners and consumers. | e concentrates and               |              |
|                                                                        |                                                                                                    | > Next Section:                  | Support      |
| ▼ Event Contents                                                       | Event Overview and Timing Rules                                                                                                    |                                  |              |
| All Content                                                            | Owner: Teodora Ivanova (i) Currency: European Union Euro                                                                                                    |                                  |              |
| 1 Introduction                                                         | Event Type: RFP Commodity: WAREHOUSING SERVICES 050201                                                                                                    |                                  |              |
|                                                                        | Regions: 0425 (CO) Coca-Cola Hellenic BSO                                                                                                    |                                  |              |
| 2 Support                                                              |                                                                                                    |                                  |              |
| 3 Technical Evaluation                                                 | Publish time: 3/15/2023 4:25 PM                                                                                                    |                                  |              |
| Commercial                                                             | Response start date: 3/15/2023 4:30 PM                                                                                                    |                                  |              |
| <sup>4</sup> Evaluation                                                | Due date: 3/29/2023 5:30 PM                                                                                                    |                                  |              |
| 5 Please read our<br>CCH                                               |                                                                                                    |                                  |              |
| Aladin Baba (firoy78970@gmail<br>© 1996–2019 Ariba, Inc. All rights re | ail.com) last visited 15 Mar 2023 9:31:13 AM Samsung LTD AN11165380446-T<br>reserved.                                                                                                    | Security Disclosure T            | Terms of Use |

#### **IMPORTANT!**

The users will be required to Review and Accept the Prerequisites in each event for Bidder Agreement.

**NB!** If you are not redirected to the event, please check slide 10 for how-to navigate to it through your Ariba account.

SAP Ariba /

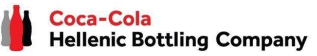

#### RFx event - Bidder Agreement

#### **Review and Accept Prerequisites:**

To access the bidder agreement, click on section "**<u>Review and Accept Prerequisites</u>**", available on the left side of the page.

Review the terms and conditions of the bidder agreement. If you agree with them, select the option "I accept the terms and conditions of this agreement" and press OK.

| Event Messages<br>Download Tutorials<br>Response Team          | Review and respond to the prerequisites. Prerequisite questions must be<br>content or participate in this event. |
|----------------------------------------------------------------|----------------------------------------------------------------------------------------------------|
| <ul> <li>Checklist</li> <li>1. Review Event Details</li> </ul> | All Content                                                                                                    |
| 2. Review and Accept     Prerequisites                         | Name † <ul> <li>Tender information</li> </ul>                                                                    |
| 3. Select Lots/Line Items                                      | 1.1 CCH LEASE REQUIREMENT                                                                                        |

| Doc1379123401 - RFP Template                                                                                                    |  |  |
|----------------------------------------------------------------------------------------------------|--|--|
| Prerequisites must be completed prior to participation in the event.                                                                                                    |  |  |
|                                                                                                    |  |  |
| In consideration of the opportunity to participate in on-line events (On-Line Events) held and conducted by the company sponsoring this On-Line Event (Sponsor) on the web site (this 'Site') hosted by Ariba, Inc. (Site Owner), your company (Participant' or You') agrees to the following terms and conditions (Bidder Agreement):                                                                                                    |  |  |
| 1. Bids. If You are invited to participate in the On-Line Event, Sponsor reserves the right to annotify or withdraw this On-Line Event. Sponsor reserves the right to accept or reject all or part of your proposal. Submission of a bid does not create a contract or any expectation by Participant of a future business relationship. Rather, by submitting a bid, you are making a firm offer which Sponsor may accept to form a contract, subject to section 2 below. Sponsor is not liable for any costs incurred by Participant in the preparation, presentation, or any other aspect of Participant's bid. |  |  |
| 2. Price Quotes. Except to the extent Sponsor allows a non-binding bid, all Bids which Participant submits through the On-Line Events are legally valid quotations without qualification, except for data entry errors.                                                                                                    |  |  |
| 3. Procedures and Rules. Participant further agrees to be bound by the procedures and rules established by the Site and Sponsor.                                                                                                    |  |  |
| 4. Confidentiality. Participant shall keep all user names and passwords, the On-Line Event content, other confidential materials provided by the Site and/or Sponsor, and all bids provided by You or another participating organization in confidence and shall not disclose the foregoing to any third party.                                                                                                    |  |  |
| 5. Bids through Site only. Participant agrees to submit bids only through the on-line bidding mechanism supplied by the Site and not to submit bids via any other mechanism including, but not limited to, post, courier, fax, E-mail, or orally unless specifically requested by Sponsor.                                                                                                    |  |  |
| 6. Ethical Conduct. All parties will prohibit unethical behavior and are expected to notify the Site Owner by contacting the appropriate project team if they witness practices that are counter-productive to the fair operation of the On-Line Event. If Participant experiences any difficulties during a live On-Line Event, Participant must notify Site Owner immediately.                                                                                                    |  |  |
| 7. Export Control. All parties who use this Site hosted by Ariba, Inc. agree to comply with all applicable export control and sanctions laws, including the laws of the US, EU and Germany.                                                                                                    |  |  |
| 8. Survival. The terms and conditions of this Bidder Agreement shall survive completion of the On-Line Event.                                                                                                    |  |  |
| BA VI.1 19Aug05                                                                                                    |  |  |
| I accept the terms of this agreement.                                                                                                    |  |  |
| I do not accept the terms of this agreement.                                                                                                    |  |  |
| OK Cancel                                                                                                    |  |  |

The system will then prompt you to confirm the submission of the agreement by opening an additional window.

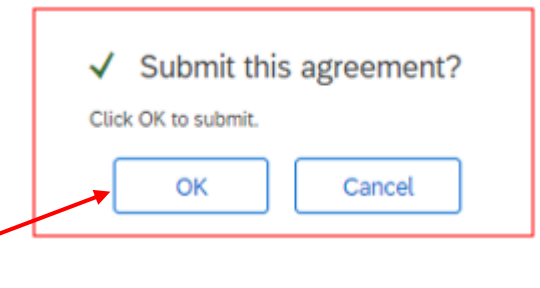

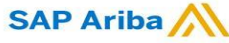

### Supplier Event Guide with CCHBC RFx event content

#### "RFx Event Content Details":

After accepting the prerequisites in an event, you can begin responding to RFx event. The Event Contents Panel on the left side of the page lists all the Event sections. Click on the section name to view the section contents.

Fields, marked with asterisk (\*) are mandatory for completion.

## NB: The RFx event to which you are invited may have a different format.

You may be asked to provide responses in various formats within the RFx event, including but not limited to the following:

- Yes/No questions,
- Free text,
- Responses with attachment

| - Event Contents       | All Content                                                                                                    |
|------------------------|----------------------------------------------------------------------------------------------------|
| * Event Contents       | Name 1                                                                                                    |
| 1012                   | ▼ 1 Introduction                                                                                                    |
| All Content            | 1.1 Coca-Cola HBC (Coca-Cola Hellenic Botting Company) is a botting partner of The Coca-Cola Company. Tris means that The Coca-Cola Company manufactures and sells concentrates, base use the concentrates and syrups to manufacture, package, merchandise and distribute the final branded products to our trade partners and consumers. |
|                        | ▼ 2 Support                                                                                                    |
| 1 Introduction         | 2.1 Suppliers can access the SAP Aritia Sourcing training guides by clicking the Help center link in the upper right corner of the screen. The three training guides take less than one hour to compl                                                                                                    |
|                        | 2.2 Contacting Heip Desk / Product Support                                                                                                    |
| 2 Support              | Please use the following information to contact the SAP Ariba Helpdesk for technical and product support:                                                                                                    |
| , Please read our      | US Toll Free: 1 866 218 2155<br>US: 1 412 222 6153<br>Europe: 44 20 7187 4144<br>Asia: 65 6311 4745                                                                                                    |
| ° CCH                  | Webform 1. Log into the site 2. Click "Help Center" > Support at the bottom 3. Click "Set help by live char"                                                                                                    |
| 4 Technical Evaluation | 3 Please read our CCH SGP and GTC:                                                                                                    |
|                        | 4 Technical Evaluation                                                                                                    |
| 6 Commercial           | 5 Please attached your <u>Return Policy</u>                                                                                                    |
| Evaluation             | 6 Commercial Evaluation                                                                                                    |
|                        | (*) indicates a required field                                                                                                    |

| 4 Commercial Evaluation These questions are for illustrative purposes only and may not be reflective of questions asked during a real RFx event |                                 |  |  |
|----------------------------------------------------------------------------------------------------|---------------------------------|--|--|
| 4.1 Name of Primary Contact                                                                                                    | Text (Single Line Limited) *    |  |  |
| 4.2 Project Availability Start Data                                                                                                    | Date *                          |  |  |
| 4.3 Supplier Goods/Services Description                                                                                                    | Text Single Line *              |  |  |
| 4.4 Are you currently providing goods and/or services to Coca Cola Hellenic?                                                                    | Yes/No question * Unspecified 🗸 |  |  |
| 4.5 Please attach your terms and conditions.                                                                                                    | Attachment * Attach a file V    |  |  |

**Please note:** The maximum size of a file which you can upload to each response field in an event is 100 MB. If your file is larger than 100 MB or if you have multiple files to upload for one response field, you can add them to a ZIP file OR you can add a link to external share site (e.g. Dropbox) to save space.

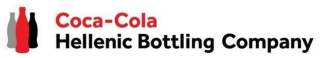

*RFx event – Event Message Board* 

Hellenic Bottling Company

#### The Event Message Board allows supplier to communicate with the CCH via Compose Message.

Start conversation with the buyer through **Compose Message** button. The subject, attachment and body sections are editable. Fill them as you deem appropriate and "**Send**" your question to the Buyer.

As soon as the buyer respond, the message will appear on the Message Board  $\rightarrow$  Click on option "**Event-Messages**" (visible on the left upper corner of the page)  $\rightarrow$  Select the message and click the View button. The Buyer's response to your question will be displayed.

Sent Date 1

Not Applicable 03/15/2023 04:25 PM

03/16/2023 03:34 PM C

03/16/2023 03:31 PM

03/16/2023 12:16 PM Co

Compose Message

Reply Sent

No

No

No

Reply

| he buyer<br>e button.<br>and body                                                                                  | Submit Entire Response Update Totals                                                                                                    | Save draft Compose Message Excel Import                                                                                                    |
|----------------------------------------------------------------------------------------------------|----------------------------------------------------------------------------------------------------|----------------------------------------------------------------------------------------------------|
| them as<br>d " <b>Send</b> "                                                                                       | Compose New Message<br>From: Samsung LTD (Aladin Baba)                                                                                                    | Send Cancel                                                                                                    |
| oond, the<br>Message<br>" <b>Event</b>                                                                             | To: Project Team<br>Subject: Doc1379123401 - RFP Template<br>Attachments: Attach a file<br>■ B I U I = I = 1(8 pt) ← font - ← ▲ A<br>Dear team, please let me know if I am allow to propose as alternative different mode | e<br>els of devices?                                                                                                    |
| eft upper<br>elect the<br>v button.<br>to your                                                                     | Event Details<br>Event Messages<br>Download Tutorials<br>Response Team                                                                                                    | View Message         Id:       MSG152666211.1         From:       Coca-Cola Hellenic Bottling Company - TEST (Teodora Ivanova)         Sent:       03/16/2023 03:34 PM         To:       Samsung LTD(Aladin Baba); Coca-Cola Hellenic Bottling Company - TEST(Teodora Ivanova) |
| om                                                                                                    | Contact Name To Subject                                                                                                    | Subject: RE: Doc1379123401 - RFP Template                                                                                                    |
| ca-Cola Hellenic Bottling Company - TEST                                                                           | Teodora Ivanova     Participants (1) Team (1)     RE: Doc1379123401 - RFP Template       Aladin Baba     Teodora Ivanova     Doc1379123401 - RFP Template                                                                 | Dear partner, yes, you can proposal also a different models.                                                                                                    |
| oca-Cota Hellenic Bottling Company - TEST<br>oca-Cota Hellenic Bottling Company - TEST<br>Download all attachments | Teodora Ivanova     Aladin Baba     Event RFP Template has changed.       Teodora Ivanova     Aladin Baba     Coca-Cola Hellenic Bottling Company                                                                         | Id: MSG152666211<br>Sent: 03/16/2023 03:31 PM<br>Subject: Doc1379123401 - RFP Template<br>Dear team, please let me know if I am allow to propose as alternative different models of devices?                                                                                   |

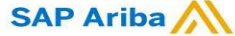

Messages

Id

MSG152666211.1

MSG152666211

MSG152671142

MSG152671033

Submit Entire Response

To finalize your proposal and submit your response to the Buyer, click "Submit Entire Response" and confirm the submission in the next pop-up screen.

If you forgot to answer a required question, or is in not allowed format, the Ariba Sourcing system will display red message, navigating you to the "problematic" question and its answer.

Once you correct your responses, click **Submit Entire Response** again.

During the whole event, you will always see on the upper right corner of your screen a **countdown timer** showing you how much time you have remaining until event ends.

When the bidding event ends, the system replaces the **countdown timer** with a **Pending Selection** status. This means that the event is no longer accepting responses. During this time, the buyer is evaluating participants' responses and finalizing the award decision. The Buyer will communicate to the suppliers regarding the result of the award decision regardless if the supplier has been awarded or not.

| g () There is 1 problem that requires completion or correction in order to complete your requ                                                                                                    | uest.                                                                                                    | 🖃 Aladin Baba 🕶 Feedback Help 🕶 Message                                                                                                    |
|----------------------------------------------------------------------------------------------------|----------------------------------------------------------------------------------------------------|----------------------------------------------------------------------------------------------------|
| 🕼 Company - TEST Distribution<br>🕞 Doc1379123401 - RFP Template                                                                                                    |                                                                                                    | Desktop File Sync<br>Desktop File Sync<br>12 days 23:                                                                                                    |
| All Content                                                                                                    |                                                                                                    |                                                                                                    |
| Name 1  1 Introduction  1 Occ-Cola HBC (Coca-Cola Helleric Botting Company) is a botting partner of The Coca-Cola Company. This mee use the concentrates and syrups to manufacture, package, merchandise and distribute the final branded products to ou                                                                                                    | ins that The Coca-Cola Company manufactures and sells concentrates, bases and syrups to its bottlin<br>trade partners and consumers. | ig partners, owns the brands and is responsible for consumer brand marketing initiatives. We                                                                                                    |
| 2 Support     2.1 Support     2.1 Support     2.1 Support     2.2 Contacting Help Desk / Product Support     Prease use the following information to contact the SAP Ariba Helpdesk for technical and product support:     US Trail Free: 186 218 2155     US: 1412 222 6153     Exurger: 44 20 1217 2144     Ada: 65 5311.4745     Welform     1. Sig Into the alte     2. Click 'Help Center' > Support at the bottom     3. Click 'Help Center' > Support at the bottom     3. Click 'Help Center' > Support at the bottom     3. Click 'Help Center'     3 Please read our CCH SGP and GTC:     4 Technical Evaluation | er of the screen. The three training guides take less than one hour to complete.                                                     | You need to provide an answer to Question 5. Please<br>attached your <strong-run-span style="Ton-size:11.0ptine-<br>height:07% for 4-mini/spansis-attraction-terms-<br>common association-terms-terms-terms-terms-<br>bornmon-terms-ton-terms-terms-terms-terms-<br>bornmon-terms-ton-terms-terms-terms-terms-<br>terms-terms-terms-terms-terms-terms-terms-<br>terms-terms-terms-terms-terms-terms-terms-terms-<br>terms-terms-terms-terms-terms-terms-terms-terms-terms-<br>terms-terms-terms-terms-terms-terms-terms-terms-<br>terms-terms-terms-terms-terms-terms-terms-terms-<br>terms-terms-terms |
| S Please attached your <u>Return Policy</u> Commercial Evaluation     (1) Scales a required field     Submit Entire Response     Update Totals     Save draft     Compose Message                                                                                                    | e Excel Import                                                                                                    | aAt<br>I                                                                                                    |

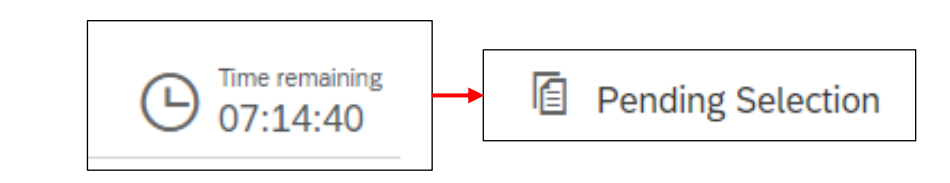

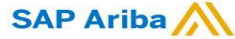

SAP Ariba Navigation

#### How to access the event in case you are not redirect to the event after login:

Once you have successfully registered your Ariba Network account OR logged with your existing one, and if you are not redirected to the CCH event page, navigate to the solution navigator at the top of the page and select **Ariba**– **Proposals and Questionnaire**.

The Events Section will list all your Events to which you have been invited. The Events are grouped by status:

- **Open** the event is open for participant responses.
- Pending Selection the event is closed for responses and is pending for the buyer analysis.
- Completed event is finished. The completed state is last stage of an event after the time expires

All active Events will be placed under the **Open section** in the Event table. Click the Event Name to view the Event Details.

|  | Title              | ID            | End Time ↓        |
|--|--------------------|---------------|-------------------|
|  | ▼ Status: Open (1) |               |                   |
|  | RFP Template       | Doc1379123401 | 3/17/2023 5:51 PM |

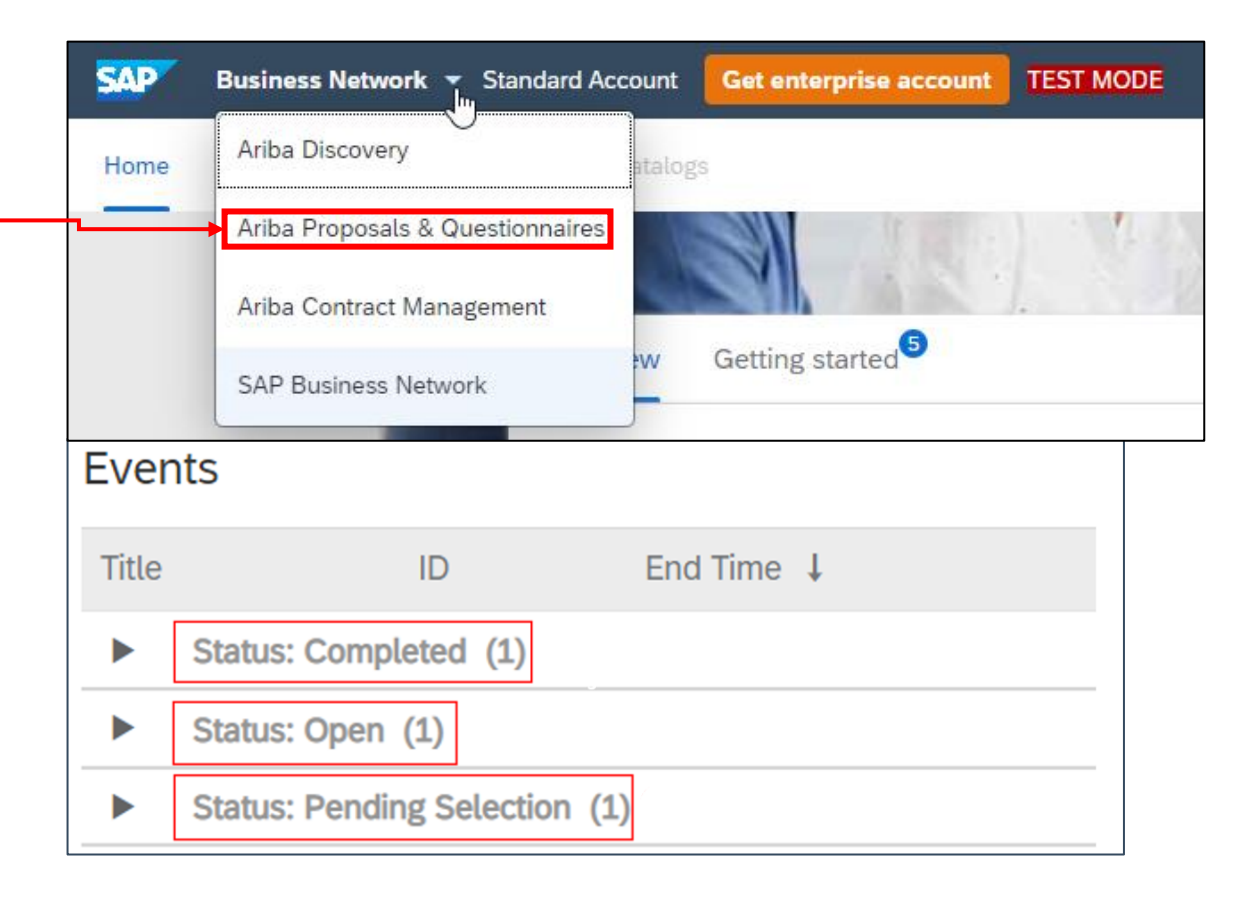

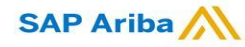

Please **do not forward** the email invitation to another email address. In case you need to receive the notification on another email address, please contact the respective CCH buyer.

The email invitation might be delivered in your **Spam** or **Promotions** folder.

In case you **don't find any notification send by Ariba**, please check with your local IT department to determine if there are any filters on your email server that are blocking email from SAP Ariba.

Any login issue should be directly address to the SAP Ariba Support on <u>http://supplier.ariba.com/</u> using HELP button.

Every Event will require the users to **Review Prerequisites and Accept** the referenced Bidder Agreement – check page 8.

Any **question to the RFx event** should be directly address to the respective buyer – check page 8.

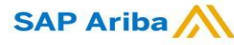

### Supplier Event Guide with CCHBC Ariba Network - Useful links

Thank you for working with us! We truly appreciate your partnership and look forward to continuing our business relationship with you via the Ariba Network.

For additional information and support you may visit <u>https://www.ariba.com/support/supplier-support</u> then click the "contact us" option.

Some other useful information for suppliers can be found at:

https://www.ariba.com/support/customer-hub

https://uex.ariba.com

https://www.ariba.com/ariba-network/ariba-network-for-suppliers

https://support.ariba.com/Adapt/Ariba\_Network\_Supplier\_Training/

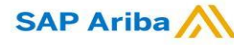

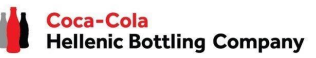